## 关于开通数据库校外访问的通知

各部门、院部、附属医院:

为满足学校师生校外访问数据库的需求,更好地助力教 学科研工作,图书馆开通了数据库校外访问功能。请按照附 件《数据库校外访问指南》进行操作使用。教职工请部门、 院部、附属医院转发通知,学生请各学院转发通知。

附件:数据库校外访问使用指南

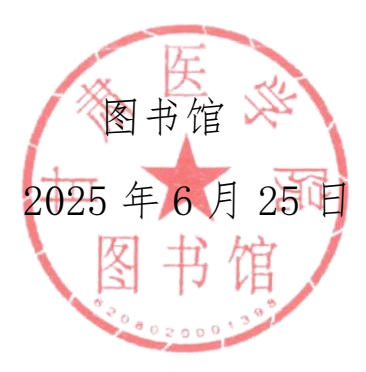

附件:

# 数据库校外访问指南

#### 1. 登录入口

在甘肃医学院图书馆首页(https://www.gsmc.edu.cn/tsg/) 点击数据库校外访问入口,进入数据库校外访问入口主页。

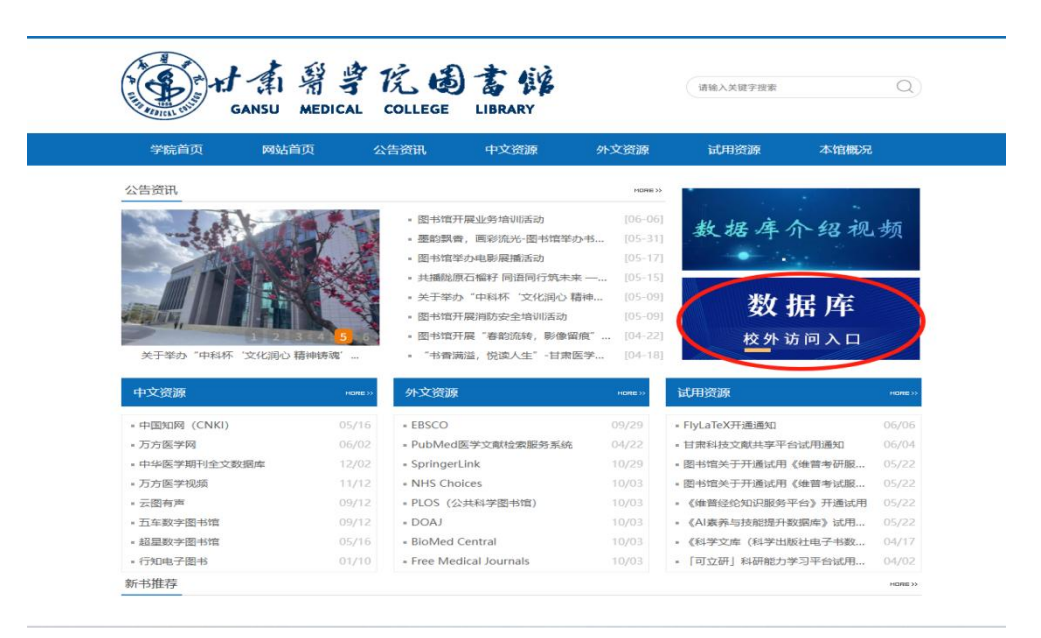

#### 2. 中国知网

(1) 在中国知网首页 https://www.cnki.net/, 登录按钮下 点击"校外访问"。

(2) 在浏览器地址栏输入 https://fsso.cnki.net/,在"高校/机构"检索框中输入"甘肃医学院",点击"前往"。

(3)在甘肃医学院图书馆数据库入口主页点击中国知网,在"高校/机构"检索框中输入"甘肃医学院",点击"前往"。

1

|                                                           |                                                  | 米尔坦日                                | <b>左校</b> 办访问 λ □                                                                                   |    |                                                                                          |
|-----------------------------------------------------------|--------------------------------------------------|-------------------------------------|----------------------------------------------------------------------------------------------------|----|------------------------------------------------------------------------------------------|
|                                                           |                                                  | 安义]/凸/                              |                                                                                                    |    |                                                                                          |
|                                                           |                                                  | 作者: 时                               | 间:2025-05-23 点击数:                                                                                   |    |                                                                                          |
|                                                           |                                                  |                                     |                                                                                                    |    |                                                                                          |
| 、中国知网                                                     |                                                  |                                     |                                                                                                    |    |                                                                                          |
| EBSCO                                                     |                                                  |                                     |                                                                                                    |    |                                                                                          |
| 、校园VPN                                                    |                                                  |                                     |                                                                                                    |    |                                                                                          |
|                                                           |                                                  |                                     |                                                                                                    |    |                                                                                          |
|                                                           |                                                  |                                     |                                                                                                    |    |                                                                                          |
|                                                           |                                                  |                                     |                                                                                                    |    |                                                                                          |
| 宇宙和列<br>anki.net                                          |                                                  | 中国知网高格                              | 交/机构外部访问系统                                                                                          |    |                                                                                          |
|                                                           |                                                  |                                     |                                                                                                    |    |                                                                                          |
|                                                           |                                                  |                                     |                                                                                                    |    |                                                                                          |
|                                                           |                                                  |                                     |                                                                                                    |    |                                                                                          |
|                                                           | 高校/机构:                                           | 甘肃医学院                               |                                                                                                    | 前往 | 使用帮助                                                                                     |
| 高校/机构列表 (按接入先后)                                           | 高校/机构:                                           | 甘肃医学院                               |                                                                                                    | 前往 | 使用帮助                                                                                     |
| 高校/机构列表(按绘入先后)                                            | 高校/机构:<br><sup>排序)</sup>                         | 甘肃医学院                               | • <b>*</b> *##\$**#*                                                                                | 前往 | 使用帮助                                                                                     |
| 高校/机构列表(按输入先后)<br>• 清华大学<br>• 山东大学                        | 高校/机构:<br>排序)<br>● 北京<br>● 华东                    | 甘肃医学院<br>大学<br>师范大学                 | <ul> <li>北京得范大学</li> <li>浙江大学</li> </ul>                                                            | 前往 | <ul> <li>使用帮助</li> <li>中国人民大学</li> <li>天津大学</li> </ul>                                   |
| 高校/机构列表(按撮入先后)<br>・ 清华大学<br>・ 山东大学<br>・ 华南理工大学            | 高校/机构:<br><sup>读序)</sup><br>● 北京<br>● 华京<br>● 华年 | 甘康医学院<br>大学<br>师范大学<br>科技大学         | <ul> <li>北京师范大学</li> <li>浙江大学</li> <li>长春理工大学</li> </ul>                                            | 前往 | <ul> <li>使用帮助</li> <li>中国人民大学</li> <li>天津大学</li> <li>上海财经大学</li> </ul>                   |
| 高校/机构列表(按插入先后)<br>• 清华大学<br>• 山东大学<br>• 华南理工大学<br>• 深圳大学  | 高校/机构:<br>排序)                                    | 甘康医学院<br>大学<br>师范大学<br>科技大学<br>农业大学 | <ul> <li>北京师范大学</li> <li>浙江大学</li> <li>长春理工大学</li> <li>浙江工商大学</li> </ul>                            | 前往 | <ul> <li>使用帮助</li> <li>中国人民大学</li> <li>天津大学</li> <li>上海对经大学</li> <li>华北水利水电大学</li> </ul> |
| 高校/机构列表 (按操入先后)<br>• 清华大学<br>• 山东大学<br>• 华南理工大学<br>• 深圳大学 | 高校/机构:<br>##                                     | 甘康医学院<br>大学<br>师范大学<br>科技大学<br>农业大学 | <ul> <li>北京得范大学</li> <li>浙江大学</li> <li>长春理工大学</li> <li>浙江工商大学</li> <li>暦开ジ</li> </ul>               | 前往 | <ul> <li>使用帮助</li> <li>中国人民大学</li> <li>天津大学</li> <li>上海财经大学</li> <li>华北水利水电大学</li> </ul> |
| 高校/机构列表(按違入先后)<br>・ 清华大学<br>・ 山东大学<br>・ 梁崩理工大学<br>・ 深圳大学  | 高校/机构:<br><sup>读读)</sup><br>北京<br>华东<br>华尔<br>礼郎 | 甘康医学院<br>大学<br>师范大学<br>科技大学<br>农业大学 | <ul> <li>北京师范大学</li> <li>浙江大学</li> <li>浙江大学</li> <li>张春理工大学</li> <li>浙江工商大学</li> <li>廣开¥</li> </ul> | 前往 | <ul> <li>使用帮助</li> <li>中国人民大学</li> <li>天津大学</li> <li>上海对经大学</li> <li>华北水利水电大学</li> </ul> |
| 高校/机构列表(按撮〉先后)<br>・ 清华大学<br>・ 山东大学<br>・ 华南理工大学<br>・ 深圳大学  | 高校/机构:<br><sup>操序)</sup>                         | 甘肃医学院<br>大学<br>师范大学<br>科技大学<br>农业大学 | <ul> <li>北京师范大学</li> <li>浙江大学</li> <li>长春理工大学</li> <li>浙江工商大学</li> <li>瀬江工商大学</li> </ul>            | 前往 | <ul> <li>使用帮助</li> <li>中国人民大学</li> <li>天津大学</li> <li>上海对经大学</li> <li>华北永利水电大学</li> </ul> |

(4)接下来会进入到学校的统一身份认证系统,请各位师生输入自己的工号/学号及密码,点击登录。

| ▲小型書記 ↓ 统一身份认证 |                                                                  |                       |  |
|----------------|------------------------------------------------------------------|-----------------------|--|
|                |                                                                  | (rouges)              |  |
|                | <b>除导致被</b><br>久 取工号/学号/密稿/到名                                    |                       |  |
| •              | <ul> <li>金 部時</li> </ul>                                         | 5.2世代                 |  |
|                | <ul> <li>○ 信任所受密码</li> <li>○ 信任所受密码</li> <li>○ 信任所受密码</li> </ul> | >4755                 |  |
|                | 第三方教母登录 🚫 🔘 🕥                                                    |                       |  |
|                |                                                                  |                       |  |
|                | 1886/H NG Copyright 1999-2022 (E-51874-1846                      | 有限公司 26CP各11024636号-1 |  |

(5) 首次使用会进入一个提示页面,点击"同意此使用条款",提交即可。在访问服务界面不更改选项,点击接受,跳转

|                            | 关于身份认证与隐私的声明                                                                                        |
|----------------------------|----------------------------------------------------------------------------------------------------|
|                            | <b>N</b><br>WWW.cnki.net<br>中国知识基础设施工程                                                              |
|                            | "请替换成本校的用户身份认证和隐私声明"                                                                                |
|                            | 投口意応使用余款                                                                                            |
| 您将要<br>中国知<br>此服纾<br>https | 要访问此服务:<br><b>印网</b> of Tongfang Knowledge Network Technology<br>务的描述信息:<br><b>://fsso.cnki.net</b> |
|                            | 提供给服务的信息                                                                                            |
|                            | Scoped affiliation faculty@gsmc.edu.cn                                                              |
| 以上                         | 信息会被共享给您操作的服务。您是否同意每次访问此服务时都共享这些信息?                                                                 |
| 选择                         |                                                                                                    |
| 我同党                        | F 以至來的再次提示<br>意每次都发送我的信息                                                                            |
| $\odot$                    | 当提供给此服务的信息变化时再次提示我                                                                                  |
| 我同意                        | 意自动发送相同的信息到此服务。                                                                                     |
| 0                          | 不要再次提示我                                                                                             |
| 我同意                        | 思所有关于我的信息发布给所有服务。                                                                                   |
|                            |                                                                                                    |
|                            | 接受 拒绝                                                                                               |

(6)现在即可畅享学校已订购的中国知网系列数据库资源。

| 知网* | ¥KUQS∨ | 读者服务~ | 作者服务~           | 出版服务~                          | 产品解决方案。                       | 学术评价~                             | 华如大模型       | 取服交易                                 | 联系我们                                   | 帮助                          | 11                  |                                    |                             | 旧版入口 充               | 值~ 会员 | 💮 HRE | 个人要亲 |
|-----|--------|-------|-----------------|--------------------------------|-------------------------------|-----------------------------------|-------------|--------------------------------------|----------------------------------------|-----------------------------|---------------------|------------------------------------|-----------------------------|----------------------|-------|-------|------|
|     |        |       |                 |                                | 检索                            | CNKI A                            |             | ©.                                   | <b>nki</b> †®                          | kr∮t]<br>not                |                     |                                    |                             |                      |       |       |      |
|     |        |       |                 |                                | 主題・                           | 仲文38                              | ,外文文献       |                                      |                                        |                             | ø                   | 间答 Q 检索                            | 高银检索 ><br>出版物检索             |                      |       |       |      |
|     |        |       | ■常用服务:          |                                | <b>* 7-548</b> H<br>C IRB     | 2 学校论文<br>[3 中期]]文本               | 会议<br>に学术圏片 | <b>₩ 52%</b><br>12 <del>72</del> 48  | 1422 ■5<br>555 (2655                   | 244 🙎 6530<br>[2] 661110038 | 2 AUR 1<br>AGO C 12 | • 7-86日) 🖌 🖻<br>1993年10日 🖸 80月文    | 8 ■ \$3¢<br># C1 #484888    |                      |       |       |      |
|     |        |       | © CNK           | I AI                           | ● 个人查重                        | <ul> <li>智能写</li> </ul>           | ife (       | ◎ 顧译助手                               | • 知                                    | 网研学                         | ● 作者服务              | ● 个人AIG                            | CH <u>2</u> . • F           | 研藏信                  |       |       |      |
|     |        |       | 3               | 行业増信<br>注意政策的信<br>党政金融<br>智慧健康 | 11. 詞時行业結功, 助<br>科技企业<br>教育科研 | <sup>官专业发展</sup><br>智慧法治<br>华知大模型 | Ê           | <b>数字出版</b><br>一站式学术<br>勝云采唱<br>智能审校 | <b>反服务</b><br>出版解决方案,学<br>智能排版<br>学术评价 | 木謂完全方位支持<br>写作投稿<br>数据交易    | 2                   | 个人用户服<br>助力和印刷现。<br>CNKI AI<br>知同号 | 第一个人公道、 拓震<br>个人 査重<br>人才招聘 | 无模可能<br>学术情报<br>手机如网 |       |       |      |
|     |        |       |                 |                                |                               | 周下                                | 载排行         |                                      |                                        |                             |                     | 周                                  | 热词排行                        |                      |       |       | Ð    |
|     |        |       | () 河南<br>() 193 | 皆高产稳产小                         | 麦栽培技术革新研<br>intahなeieFl/ma    | 究<br>****************             | - Lett 20   | (70)<br>(450)                        | k科技创新)<br>km+⇒                         | 2025-03-10                  | 0                   | 人工智能<br>新令/1/28月1                  | 1                           | 出度直10982 -           |       |       |      |

#### 3. EBSCO

(1) 在甘肃医学院图书馆数据库校外访问入口点击 EBSCO。

|                   | ト本 留学<br>GANSU MEDICAL | 吃 💩   | 書館            |      | 请输入关键字搜索 | Q    |
|-------------------|------------------------|-------|---------------|------|----------|------|
| 学院首页              | 网站首页                   | 公告资讯  | 中文资源          | 外文资源 | 试用资源     | 本馆概况 |
| 网站首页 > 正3         | Ż                      |       |               |      |          |      |
|                   |                        | 数据    | 库校外访问         | 入口   |          |      |
|                   |                        | 作者: 时 | 间: 2025-05-23 | 点击数: |          |      |
|                   |                        |       |               |      |          |      |
| 一、中国知网<br>二、EBSCO |                        |       |               |      |          |      |
| 三、校园VPN           |                        |       |               |      |          |      |
|                   |                        |       |               |      |          |      |
|                   |                        |       |               |      |          |      |

(2)进入到学校的统一身份认证系统,请各位师生输入自己的工号/学号及密码,点击登录。

| ● d·d·引拿花   统一身份认证<br>many many states |                                           |                           | 1 |  |
|----------------------------------------|-------------------------------------------|---------------------------|---|--|
|                                        |                                           |                           |   |  |
|                                        | 狀弓登录                                      |                           |   |  |
|                                        | A. 职工号/学号/邮报·别名                           |                           |   |  |
|                                        | @ #H                                      | 忘记世刊                      |   |  |
|                                        |                                           | -2537                     |   |  |
|                                        | 2. 纪住账号密码                                 |                           |   |  |
|                                        | 第三方张号批单 🛇 🔘 🛇                             |                           |   |  |
|                                        |                                           |                           |   |  |
|                                        |                                           |                           |   |  |
|                                        | <b>国和J所取</b> の Copyrg14 1999-2022 正力和作取的# | (現22月) (新にP)動 11024936号-1 |   |  |

(3)登录后会进入一个提示页面,点击"同意此使用条款",提交即可。在访问服务界面不更改选项,点击接受,跳转登录。

| "请督换成本校的用户身份认业和隐私声明" 我同意此使用条款 | 拒绝 |
|-------------------------------|----|

| EBSCOhost                                                                                                    |                                                                                                    |
|----------------------------------------------------------------------------------------------------|----------------------------------------------------------------------------------------------------|
| 您将要访问此服务:                                                                                                    | hing los                                                                                                    |
| EBSCO Publishing, Inc of EBSCO Publish                                                                                                    | ning, nic                                                                                                    |
| 此服务的描述信息:<br>SP description: EBSCO is the leading p<br>package subscription management, be<br>management, and a major provider of<br>solutions for universities, colleges, ho<br>public libraries worldwide. | provider of research databases, e-journal and e-<br>ook collection development and acquisition<br>f library technology, e-books and clinical decision<br>spitals, corporations, government, K12 schools an |
| ● 此服务的隐私数据:                                                                                                    |                                                                                                    |
| 提供绘服务的信息                                                                                                    |                                                                                                    |
|                                                                                                    |                                                                                                    |
| Scoped anniation                                                                                                    |                                                                                                    |
| faculty@gsmc.edu.cn                                                                                                    |                                                                                                    |
| 以上信息会被共享给您操作的服务。您                                                                                                    | 是否同意每次访问此服务时都共享这些信息?                                                                                                    |
| 选择发布信息的时长:                                                                                                    |                                                                                                    |
| ト次登录时再次提示<br>我同音毎次都労送我的信息                                                                                                    |                                                                                                    |
|                                                                                                    |                                                                                                    |
| <ul> <li>         •          •          •</li></ul>                                                                                                    | 陡水我                                                                                                    |
|                                                                                                    |                                                                                                    |
|                                                                                                    |                                                                                                    |
| 不要再次提示我<br>我同意 所有关于我的信息发布给所有服务                                                                                                    |                                                                                                    |
| 不要再次提示我<br>我同意所有关于我的信息发布给所有服务。                                                                                                    |                                                                                                    |

(4) 现在即可进入 EBSCO 数据库资源。

| EBSCOhost         |                                                  |        |
|-------------------|--------------------------------------------------|--------|
|                   | Search articles, books, journals & more          |        |
| 的控制面板 へ           | 正在检索:所有数据库(7)                                    | 基本检索   |
| 项目                | 1                                                | 所有字段 🗸 |
| 保存的项目             | AND V                                            | 所有字段   |
| 最近活动<br>预约与借阅     | AND V                                            | 所有字段   |
| 快讯                | ○ 300740                                         | 投放     |
| ТА                | Filters Search options Publications Subjects 非更多 |        |
| 新搜索               | 限制結果                                             | 清除全部   |
| 期助                |                                                  |        |
| 版 40 M2 31        | □ 有參考                                            |        |
| IEDLINE MeSH 2025 | □ 学术 (同行评审) 期刊                                   |        |
|                   | 出版日期 ③ 所有时间                                      |        |
|                   | ○ 过去 12 个月                                       |        |
|                   | ○ 过去5年                                           |        |

4. 校园 VPN (另一种进入学校数据库方法)

(1)在甘肃医学院图书馆数据库校外访问入口主页点击校园 VPN,进入到学校的统一身份认证系统,请各位师生输入自己的 工号/学号及密码,点击登录。

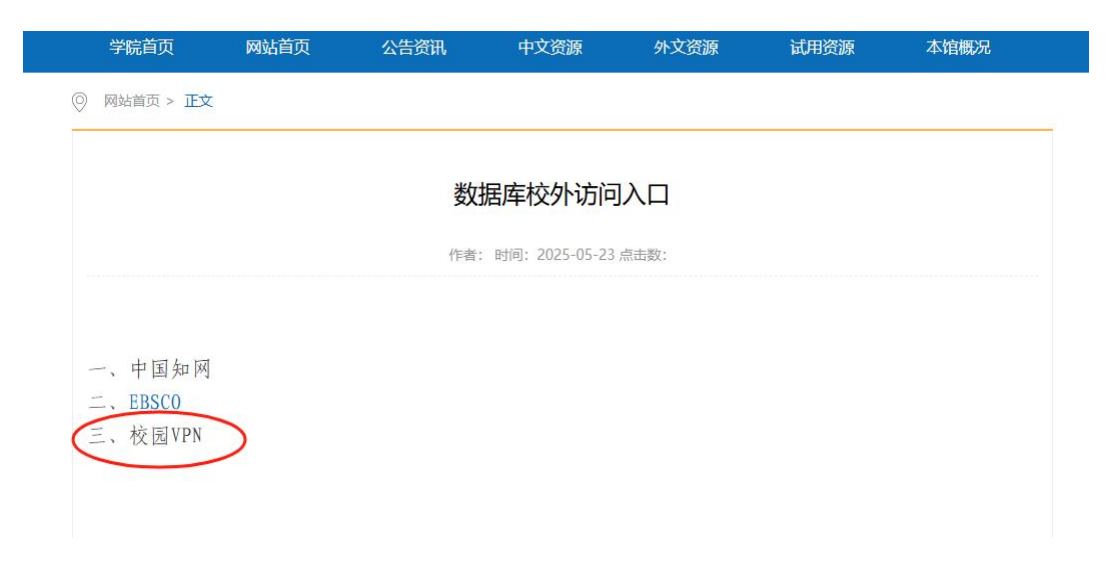

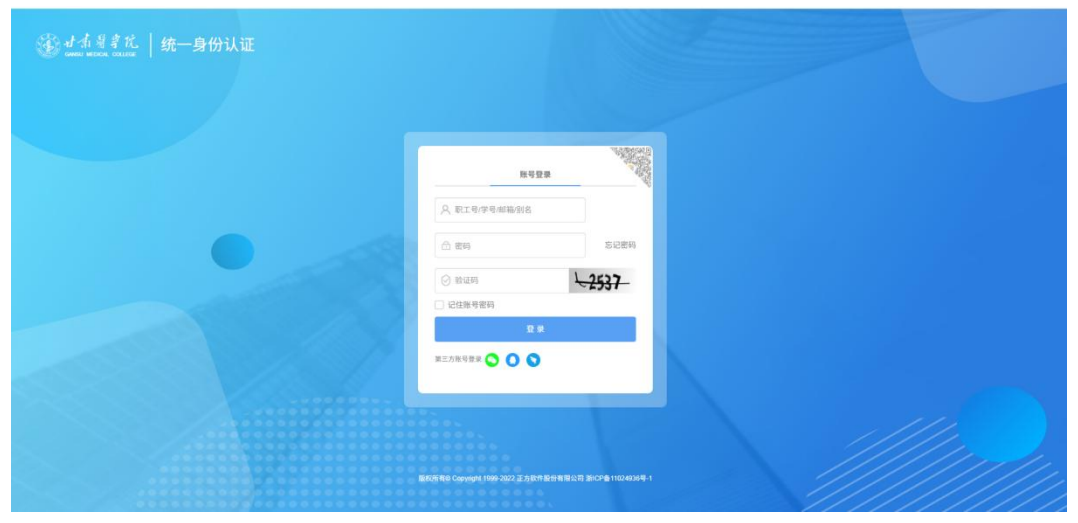

### (2) 现在即可进入学校 VPN 查阅相关信息。

| 附屬医院 / 公共服务 / 精品课程                                                                                                    |                                                                                                    | 甘肅醫掌院<br>GANSU MEDICAL COLLEGE                 |                                                            | Eng                                              | lish / 旧版回顾     |
|----------------------------------------------------------------------------------------------------|----------------------------------------------------------------------------------------------------|------------------------------------------------|------------------------------------------------------------|--------------------------------------------------|-----------------|
| 主页                                                                                                    | 智慧校                                                                                                    | 交园个人服务中心                                       |                                                            |                                                  |                 |
| <b>欢迎您:</b> 公孟一<br>注梢安全中心                                                                                                    | のa通知公告         待办工作           ・中共目素医学院委员会か公室关于報告           ・中共目素医学院委员会か公室关于報告                                                | 堂学校领导班子成员工作分工的<br>2023年度工作进行综合考核<br>2011年1月11日 | 2024-01-09<br>2024-01-09                                   | 2025年6月9日<br>农历五月十四<br>图书: 已信0本,可信0本             | <u>田園</u><br>重要 |
| 成用系统 (16)<br>全血明 3<br>定日 5<br>成日 5<br>成日 5<br>成日 5<br>成日 5<br>成日 5<br>成日 5<br>の<br>の<br>の<br>の<br>の<br>の<br>の<br>の<br>の<br>の<br>の<br>の<br>の | <ul> <li>日素医学院の公室大工設計和大及準約</li> <li>日素医学院2023-2024学年第一学期</li> <li>中共日素医学院委员会关于马敲中回动</li> <li>日素医学院2023-2024学年第一学期</li> </ul> | 候有天上作的题料<br>第十五周重点工作预安<br>5免职的通知<br>第十三周重点工作预安 | 2023-12-25<br>2023-12-19<br>2023-12-05<br>2023-12-04<br>更多 | 工资信息<br>网络:1 终端在线;<br>——卡通余额: 2 <sup>-2</sup> -2 | 요종<br>전종<br>호종  |
| 原数系统 編結核肉 (A)                                                                                                    | 我的课表 我的图书 我的<br>课程名称 起始周                                                                                                    | 的监考 当天消费记录<br>星期几 节次                           | 我的工资                                                       | 校内服务                                             | 基建与后朔处          |
| 888 60 (2010)<br>科研系统 学生工作系统 建新系统                                                                                                    |                                                                                                    |                                                |                                                            |                                                  |                 |
| <ul> <li>人事系统 菌源平白 財务综合部务</li> <li>平白</li> <li>(三)</li> <li>(三)</li> <li>(三)</li> </ul>                                                     | 我的一卡通 科研项目 站<br>交易类型 消费金额                                                                                                    | C又发表 一卡通消费<br>消费地点 余额                          | 页 消费时间                                                     | 中H11县<br>()<br>較学日历 部门联系方式                       | t 修改废码          |